# REALIZANDOEXTRAÇÃODEDADOSEMAPARELHOSANDROIDUTILIZANDOOSOFTWARE FORENSE - AVILLA FORENSICS

O *software* utilizado na extração de dados nesse tutorial é desenvolvido pelo Agente de Polícia do Estado de São Paulo, <u>Daniel Avilla</u>.

**AVILLA FORENSICS** é um *software* forense utilizado para realizar extrações de dados dos aparelhos móveis.

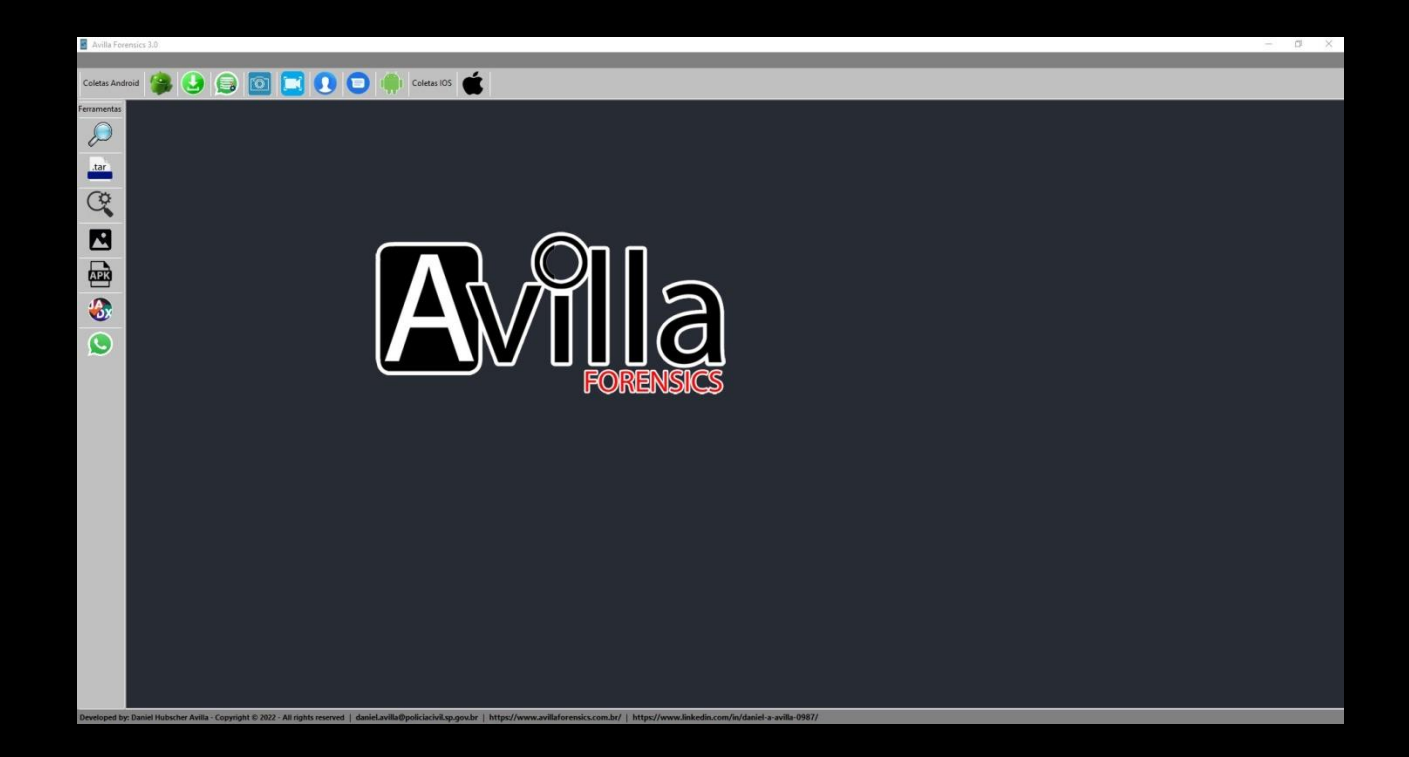

#### **REQUISITOS MÍNIMOS:**

Dispositivo: Ativado a Depuração USB. Sistema Operacional: Windows 10 atualizado. Para Extração: Sistemas 32 ou 64 Bits. Conversão Backup .AB para .TAR: Sistemas 32 ou 64 Bits e o JAVA instalado. Relatório IPED PF: Sistema 64 Bits e JAVA 64 Bits instalado.

## **PROGRAMAS NECESSÁRIOS:**

DOWNLOAD AVILLA FORENSICS: DOWNLOAD AQUI

DOWNLOAD JAVA: DOWNLOAD AQUI

DOWNLOAD WINRAR: DOWNLOAD AQUI

**VÍDEO TUTORIAL:** 

https://youtu.be/KuSmct1Qa30

# PREPARANDO O APARELHO CELULAR

Para iniciarmos devemos preparar o aparelho celular para que seja feita a comunicação com o *ADB* - *Android Debug Bridge*, para isso iremos ativar o **MODO DEPURAÇÃO USB** do aparelho celular, princípio básico utilizado nas extrações forense em dispositivos móveis (android).

#### SIGA FIELMENTE AS ETAPAS:

Acesse as **configurações do aparelho celular** e desce até a opção **Sobre o telefone**.

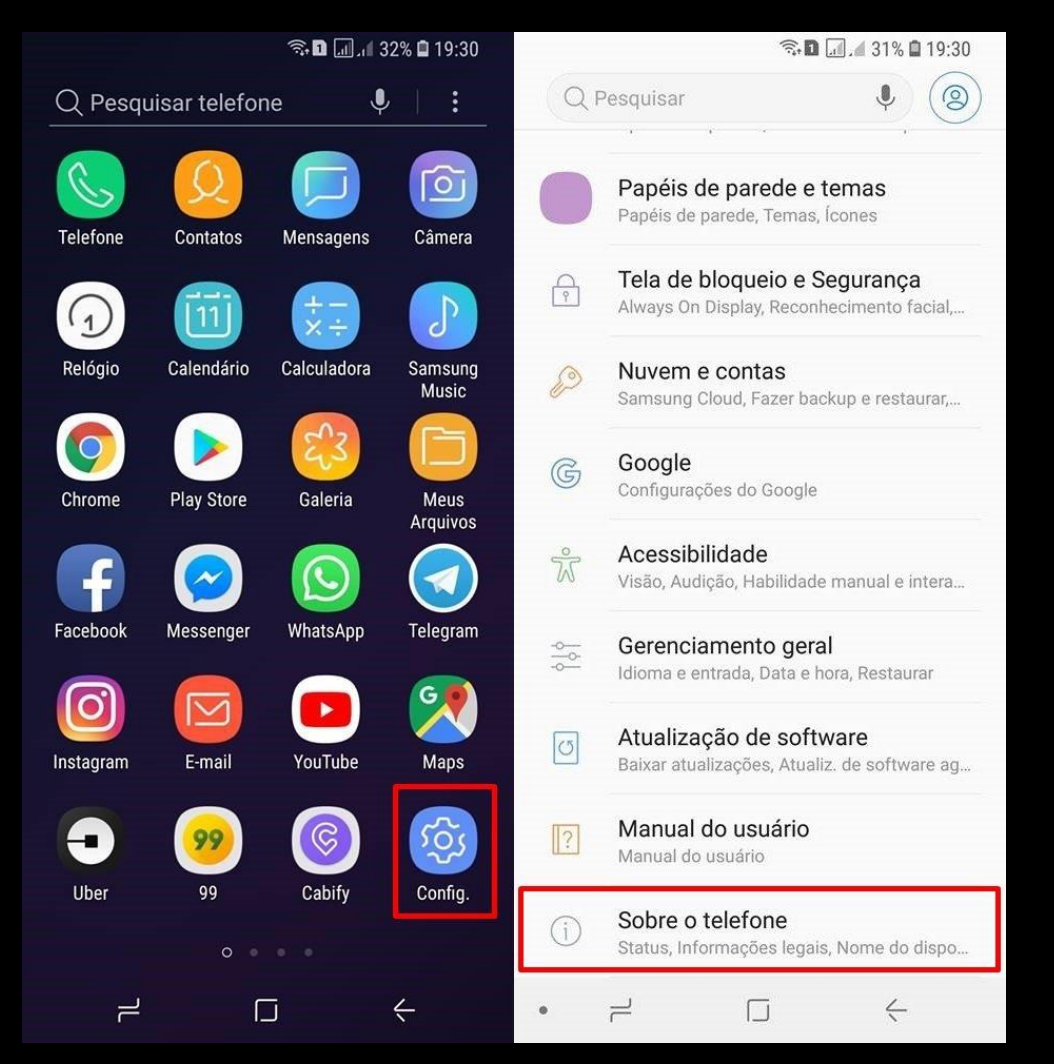

Entre na opção **Informações do software**, e vá até a opção **Número de compilação** e clique 7 (sete) VEZES.

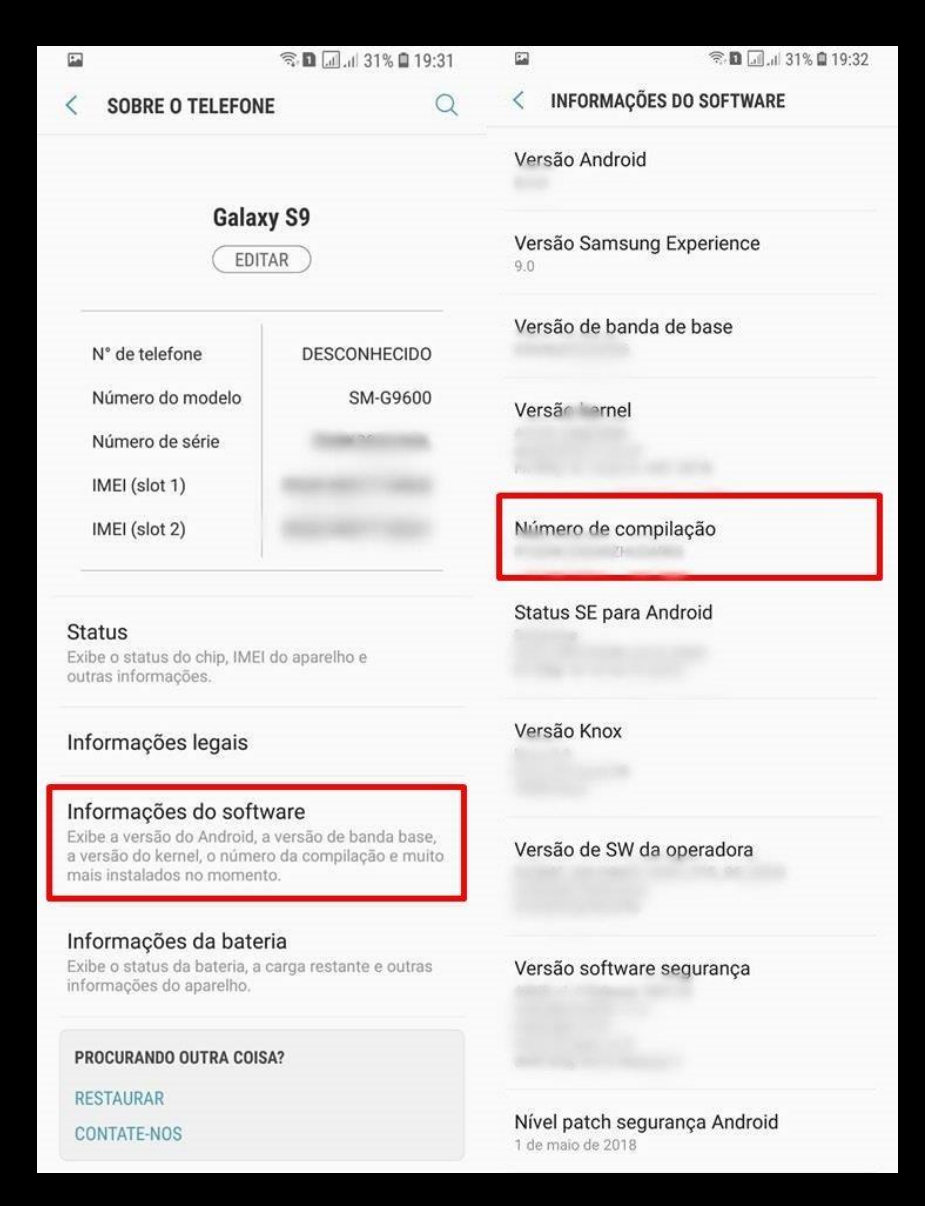

Durante esse processo o aparelho irá exibir um alerta informando quantas etapas faltam para liberar o **MODO DESENVOLVEDOR**.

Faltam 4 etapas para você se tornar um desenvolvedor.

Quando liberado o sistema irá exibir o seguinte alerta:

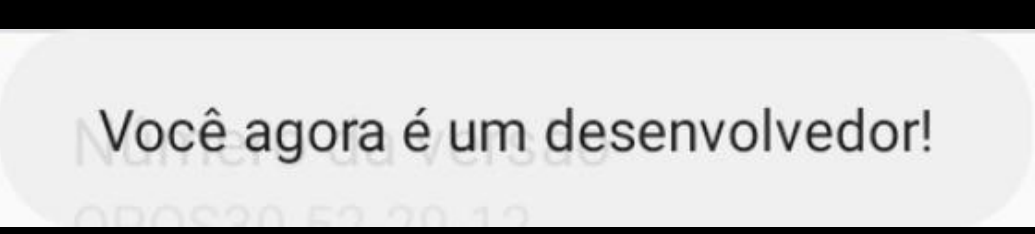

Após liberado o **MODO DESENVOLVEDOR**, volte em "**Configurações**" e role a barra lateral até o final. Você vai perceber que o "**Modo Desenvolvedor**" foi ativado e já aparece nas opções.

| ி 🗖 🛄 ளி 30% 🖬 19:36                                   | 🗟 🖬 📶 🗐 30% 🖬 19:                                                                                                    |                                                                                                    |  |
|--------------------------------------------------------|----------------------------------------------------------------------------------------------------|----------------------------------------------------------------------------------------------------|--|
| esquisar ෫ 🛞 < OPÇÕES DO DESENVOLVEDOR                 |                                                                                                    | t (                                                                                                    |  |
|                                                        | ΑΤΙΛΑΡΟ                                                                                                    |                                                                                                    |  |
| loqueio e Segurança<br>Visplay, Reconhecimento facial, | Fazer relatório de erro                                                                                                    |                                                                                                    |  |
| <b>contas</b><br>oud, Fazer backup e restaurar,        | Senha de cópia de segurança da á                                                                                                    | rea d                                                                                                    |  |
| es do Google                                           | Os backups completos da área de trabalho<br>não são protegidos.                                                                                                    |                                                                                                    |  |
|                                                        | Permanecer ativo                                                                                                    |                                                                                                    |  |
| idade<br>ão, Habilidade manual e intera                | A tela nunca ficará suspensa durante<br>o carregamento                                                                                                    | 0                                                                                                    |  |
| <b>mento geral</b><br>Irada, Data e hora, Restaurar    | Registro de investigação HCI BI<br>Capturar todos os pacotes Bluetooth HCI<br>em um arquivo.                                                                                                    | 0                                                                                                    |  |
| ão de software                                         | Convisoo om funcionomonto                                                                                                    |                                                                                                    |  |
| zações, Atualiz, de software ag                        | Ver e controlar os servicos sendo executados                                                                                                    |                                                                                                    |  |
| o usuário                                              | atualmente.                                                                                                    |                                                                                                    |  |
| elefone<br>mações legais. Nome do dispo                | Modo de cor da imagem<br>Usar sRGB                                                                                                    | 0                                                                                                    |  |
| lo desenvolvedor                                       | Implementação do WebView<br>Chrome                                                                                                    |                                                                                                    |  |
|                                                        | Ioqueio e Segurança<br>iisplay, Reconhecimento facial, contas<br>oud, Fazer backup e restaurar, es do Google idade ao, Habilidade manual e intera mento geral rrada, Data e hora, Restaurar ão de software zações, Atualiz. de software ag o usuário suário elefone mações legais, Nome do dispo | Image: Analoge (a) in solve (a) 1930       Image: Analoge (a) in solve (a) 1930         Image: Analoge (a) in solve (a) 1930       Image: Analoge (a) in solve (a) 1930         Image: Analoge (a) in solve (a) 1930       Image: Analoge (a) in solve (a) 1930         Image: Analoge (a) in solve (a) 1930       Image: Analoge (a) in solve (a) 1930         Image: Analoge (a) in solve (a) 1930       Image: Analoge (a) in solve (a) 1930         Image: Analoge (a) in solve (a) 1930       Image: Analoge (a) in solve (a) 1930         Image: Analoge (a) in solve (a) 1930       Image: Analoge (a) in solve (a) 1930         Image: Analoge (a) in solve (a) 1930       Image: Analoge (a) in solve (a) 1930         Image: Analoge (a) in solve (a) 1930       Image: Analoge (a) in solve (a) 1930         Image: Analoge (a) in solve (a) 1930       Image: Analoge (a) in solve (a) 1930         Image: Analoge (a) in solve (a) 1930       Image: Analoge (a) in solve (a) 1930         Image: Analoge (a) in solve (a) 1930       Image: Analoge (a) in solve (a) 1930         Image: Analoge (a) in solve (a) 1930       Image: Analoge (a) in solve (a) 1930         Image: Analoge (a) in solve (a) in solve (a) in analoge (a) in analoge |  |

## ATENÇÃO NESSA ETAPA!

Dentro das **OPÇÕES DO DESENVOLVEDOR**, iremos ativar o modo **DEPURAÇÃO USB**.

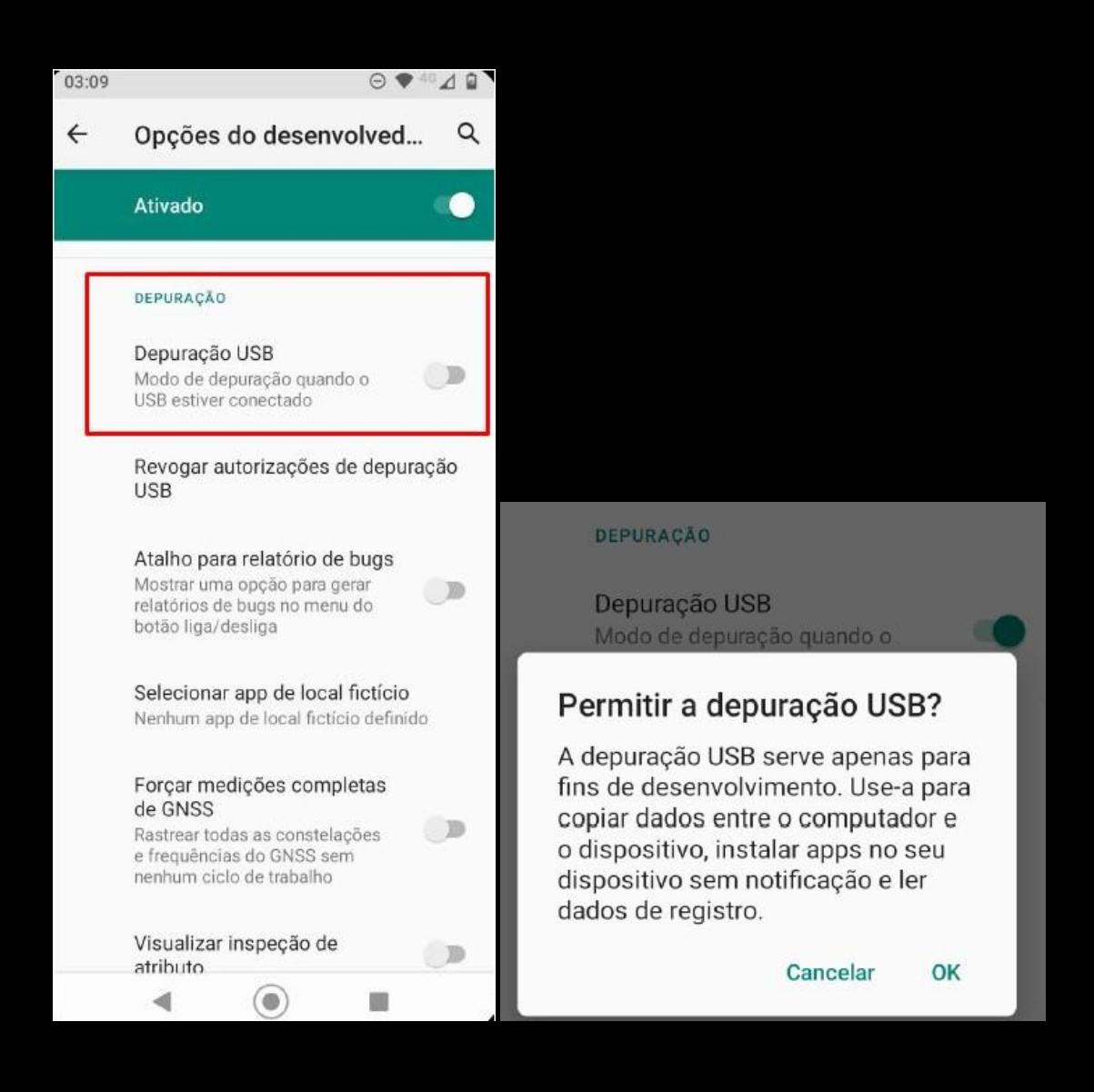

#### PERMITIR A DEPURAÇÃO USB?

Clique em OK.

Ainda dentro das Opções do Desenvolvedor **ATIVE** também a opção **PERMANECER ATIVO**.

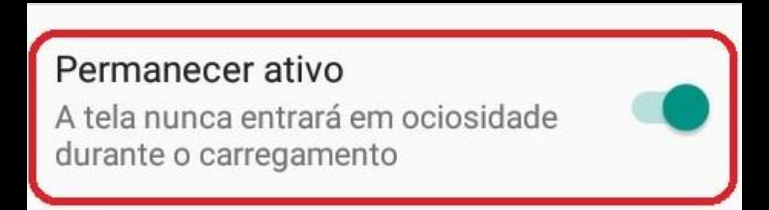

Feito esses passos conecte o aparelho celular na porta USB do computador e permita o acesso ao telefone assim que for solicitado.

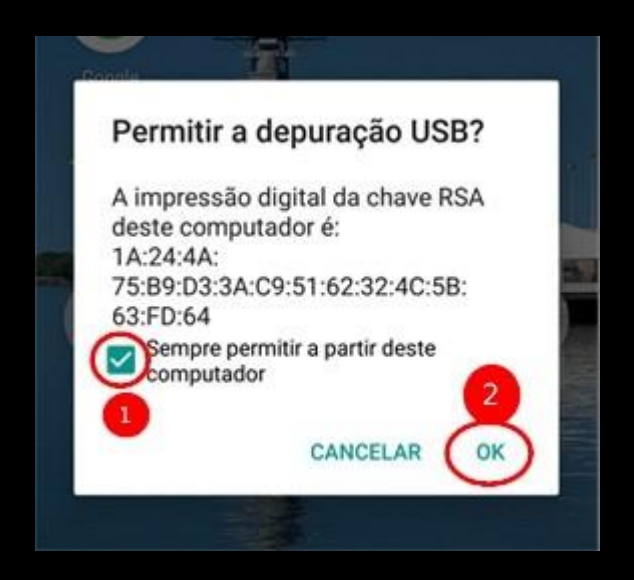

\*\*\* Quando o aparelho celular é conectado na porta USB do computador a seguinte caixa de alerta é informada pelo Windows. Esse alerta informa que o aparelho celular está em comunicação com o sistema operacional.

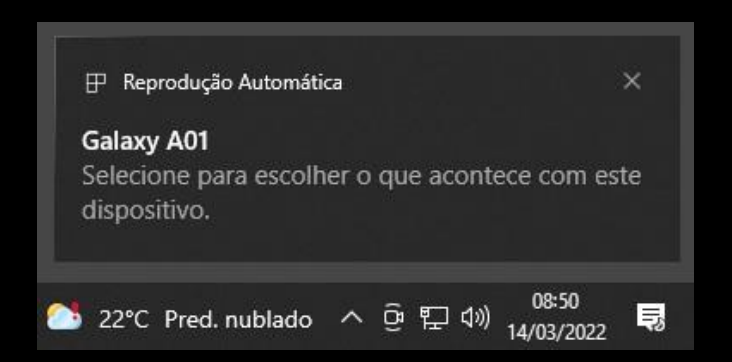

Esses são os passos necessários para deixar o aparelho celular preparado para ser utilizado no Avilla Forensics.

\*\*\* As opções Sobre o telefone, Informações do software e Número de compilação, podem variar o local de onde são encontradas, dependendo do fabricante do aparelho, modelo e versão do android. Basta uma busca no Google "como liberar o modo desenvolvedor do aparelho XYZ", para encontrar informações precisas de um determinado modelo/fabricante.

#### **INFORMAÇÃO IMPORTANTE**

Após realizar o download do AVILLA FORENSICS (<u>download aqui</u>), o software vem zipado (.zip), use o WINRAR (<u>download aqui</u>), e descompacta o arquivo dentro do MEU COMPUTADOR => DISCO LOCAL (C:)

| Disco Loc                    | :al (C:)                                                                                                    |                                                                                                    |                                                                                                    |                    |
|------------------------------|----------------------------------------------------------------------------------------------------|----------------------------------------------------------------------------------------------------|----------------------------------------------------------------------------------------------------|--------------------|
| 13,0 GB li                   | vre(s) de 222 GB                                                                                                    |                                                                                                    |                                                                                                    |                    |
|                              | 6 720                                                                                                    |                                                                                                    |                                                                                                    |                    |
| Este Computador 🔸 Disco Loca | al (C:) >                                                                                                    |                                                                                                    |                                                                                                    |                    |
|                              | Nome                                                                                                    | Data de modificação                                                                                                    | Тіро                                                                                                    | Tamanho            |
| #<br>#<br>#<br>#<br>#        | SWinREAgent<br>android<br>Arquivos de Programas<br>Arquivos de Programas (x86)<br>Arquivos de Programas RFB<br>forensics<br>ARQUIVO DESCOME<br>MSOCache<br>PerfLogs<br>ProgramData<br>Usuários<br>Windows | 12/03/2022 20:32<br>11/03/2022 21:40<br>11/03/2022 21:39<br>11/03/2022 21:39<br>26/02/2021 19:44<br>09/03/2022 19:54<br><b>*ACTADO</b><br>19/02/2022 13:32<br>03/12/2019 12:08<br>07/12/2019 06:14<br>13/03/2022 12:53<br>17/01/2022 19:26<br>10/04/2021 19:23<br>13/03/2022 02:08<br>26/12/2019 09:20 | Pasta de arquivos<br>Pasta de arquivos<br>Pasta de arquivos | 1 КВ               |
|                              | 🖉 forensics 🛹 🕇                                                                                                    | Abrir<br>Abrir<br>Abrir com o WinRAR<br>Extrair arquivos<br>Extrair aqui<br>Extrair aqui<br>Compartilhar                                                                                                    | Arquivo ZIR do Wi.                                                                                                    | 1 KB<br>926.868 KB |
| stema (D:)                   |                                                                                                    | Abrir com<br>Verificar com o Malwarebyte<br>Renomear Avançado<br>Restaurar versões anteriores                                                                                                    | 5                                                                                                    |                    |
| )<br>stema (l:)<br>Y:)       |                                                                                                    | Enviar para<br>Recortar                                                                                                    | <u>&gt;</u>                                                                                                    |                    |
|                              |                                                                                                    | Copiar<br>Criar atalho<br>Excluir<br>Renomear<br>Propriedades                                                                                                    |                                                                                                    |                    |

#### REALIZANDO EXTRAÇÃO LÓGICA – BACKUP ADB - ANDROID

Dentro da pasta **forensics**, clique com o **botão direito** em cima do arquivo **Avilla\_Forensics** e clique para executá-lo como administrador.

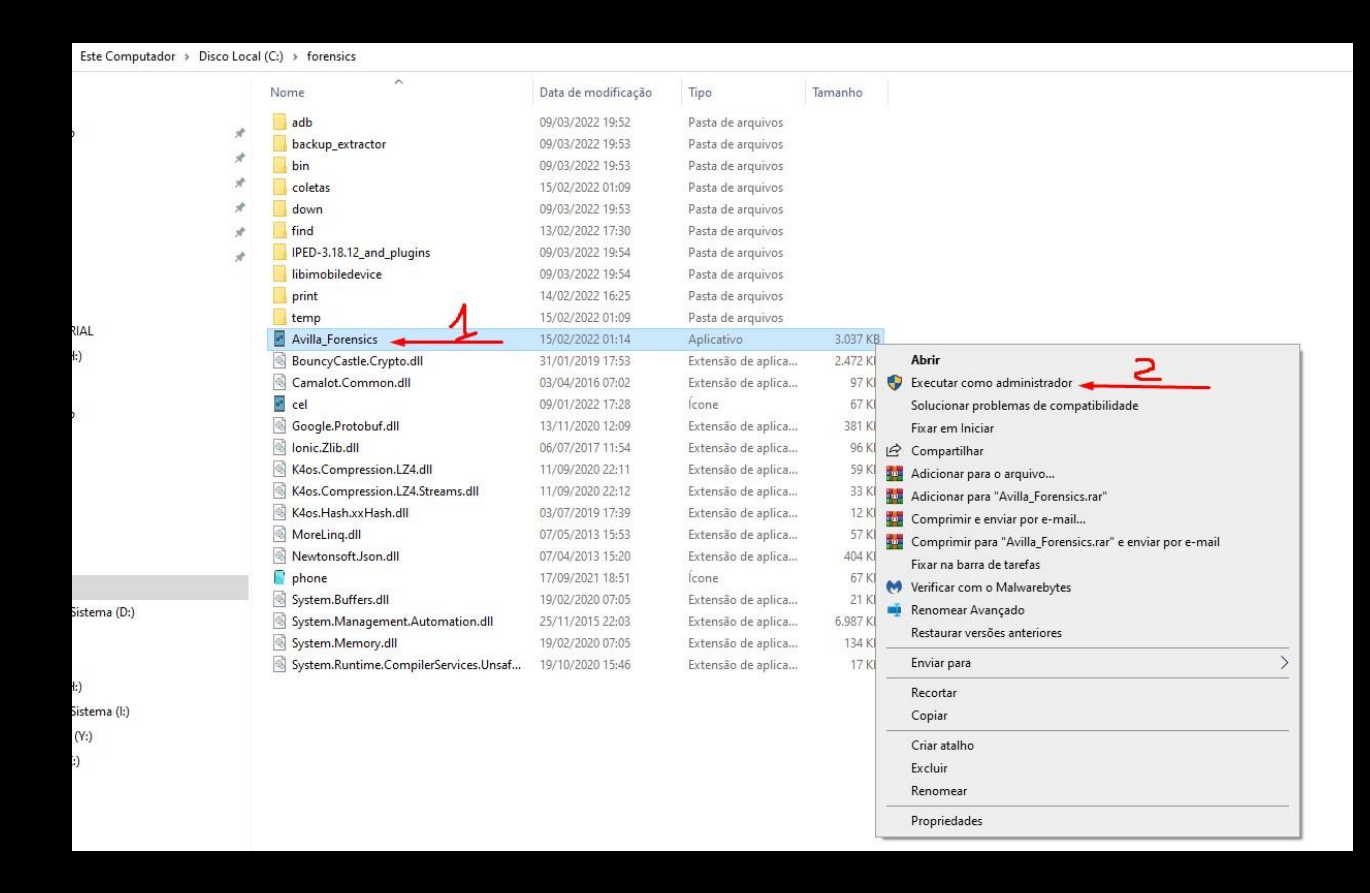

Com o Avilla Forensics aberto iremos começar a realizar a extração LÓGICA do aparelho celular. O primeiro passo é realizar o teste de conexão entre o celular e o software.

- 1) Entre na opção BACKUP ADB.
- 2) Clique em TESTAR CONEXÃO.

| Avilla Forensi                                                                                                    | rsics 3.0 - [Extração Lógica Android] | - 0 X                              |
|----------------------------------------------------------------------------------------------------|---------------------------------------|------------------------------------|
| E                                                                                                    | 1                                     | . 5 )                              |
| Coletas Android                                                                                                    | ad 😫 🕒 🔯 🛄 🚺 의 🏟 Coletas IOS 🏟        |                                    |
| Ferramentas 🗂                                                                                                    |                                       |                                    |
|                                                                                                    | Extração Lógica Android               | Testar Conexão: Salvar em: Extrair |
| $\omega$                                                                                                    | Destino:                              | 2 Ative o modo DEPURAÇÃO USB       |
| .tar                                                                                                    |                                       |                                    |
| ~                                                                                                    | W                                     |                                    |
| Contraction of the second second seco |                                       | ·                                  |
|                                                                                                    |                                       |                                    |
|                                                                                                    |                                       |                                    |
| APK                                                                                                    |                                       |                                    |
|                                                                                                    |                                       |                                    |
| V                                                                                                    |                                       |                                    |
|                                                                                                    |                                       |                                    |
|                                                                                                    |                                       |                                    |

Se estiver ocorrendo comunicação entre o aparelho celular e o software, irá aparecer na "List of devices attached", o modelo do aparelho celular.

List of devices attached R9XN402XLJB device product:a01qub model:SM\_A015M device:a01q transport\_id:1

O próximo passo é escolher a pasta onde será salvo a extração, basta clicar em "SALVAR EM:" e selecionar a pasta.

>> Destino: C:\Users\PCMG-AIP\Desktop\TUTORIAL\EXTRACAO\backup-2022-03-14-09-22-33.ab

Feito isso clica em "EXTRAIR".

Quando iniciar o processo de extração irá aparecer caixas de alertas, leia com atenção e siga fielmente as instruções.

| Atenção                                                                                                    | ×                                                                                   |
|----------------------------------------------------------------------------------------------------|-------------------------------------------------------------------------------------|
| Este processo pode demorar minutos<br>preste atenção no backup completo<br>dispositivo, coloque uma senha caso | s ou até horas, durante a coleta<br>que sera solicitado na tela do<br>o necessário. |
|                                                                                                    | ОК                                                                                  |

Nesse momento no aparelho celular irá aparecer a tela de **BACKUP**, se estiver habilitada a opção **FAZER BACKUP DE MEUS DADOS** basta clicar nela, se

não, informe uma senha de sua escolha para que a opção fique habilitada. Pode utilizar uma senha básica padrão, como exemplo 12345.

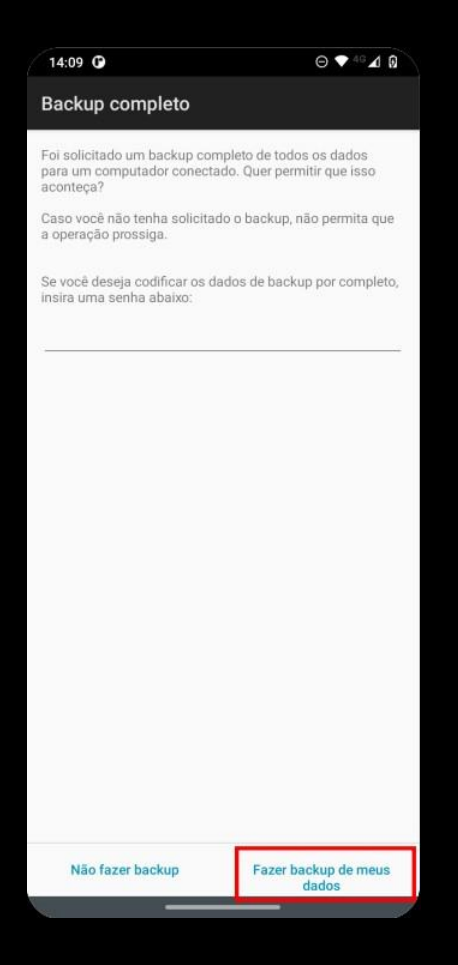

O software começará a fazer o backup dos dados do aparelho celular, basta aguardar a conclusão do processo.

Quando a extração for concluída será informado na tela de informações do software, conforme imagem a seguir:

| List of devices atta | ched                                                                             |
|----------------------|----------------------------------------------------------------------------------|
| R9XN402XLJB          | device product:a01qub model:SM_A015M device:a01q transport_id:1                  |
| >> Destino: C:\Us    | ers\PCMG-AIP\Desktop\TUTORIAL\EXTRACAO\backup-2022-03-14-09-31-03.ab             |
| >> Extração Inicia   | a. (14-03-2022-09-31-22)                                                         |
| >> Gerando logs,     | guarde (14-03-2022-09-41-24)                                                     |
| >> Tamanho do ar     | guivo .ab: 2436222277 bytes                                                      |
| >> Hash MD5 do a     | rguivo .ab: c23f92bb7d13d5db48b38960eed8115c                                     |
| >> Hash SHA-256      | do arguivo .ab; cf2fc68b0f51427621a0df35c9b0fba5b5436d6543f291064ab02a3c03d5c22b |
| >> Logs Gerado (     | 4-03-2022-09-41-47)                                                              |
| >> Extração Cono     |                                                                                  |

A extração no formato **.AB** estará na pasta que foi selecionada no início do processo, que no caso do tutorial é **DESKTOP\TUTORIAL\EXTRACAO**.

Assim fica concluído o módulo de extração lógica **BACKUP ADB** do **Avilla Forensics**.

Mais adiante iremos fazer a conversão do arquivo **.AB** para **.TAR**, extensão de arquivo que é aceito pelo software **IPED** da **Polícia Federal**.

## APK DOWNGRADE - EXTRAÇÃO DE DADOS WHATSAPP – ANDROID

Agora que você já esta mais familiarizado com o Avilla Forensics, acesse a opção APK DOWNGRADE.

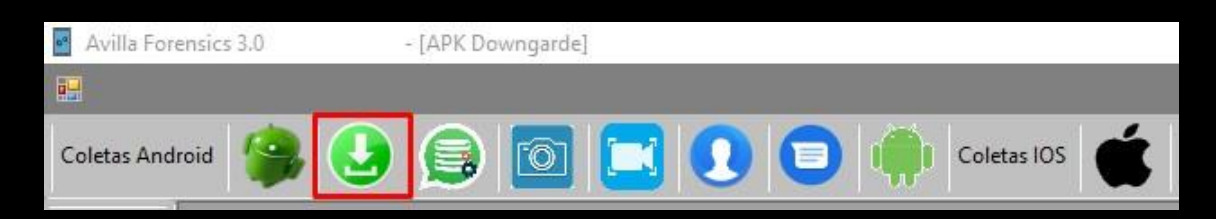

Clique em **TESTAR CONEXÃO**, e se a comunicação estiver OK, irá apresentar a "**List of devices attached**" o **modelo do aparelho celular**, da mesma forma que realizamos no passo anterior do tutorial.

O próximo passo é clicar em APLICAÇÃO TESTE, nesse momento será instalado no aparelho celular o aplicativo "Aplicacao Teste".

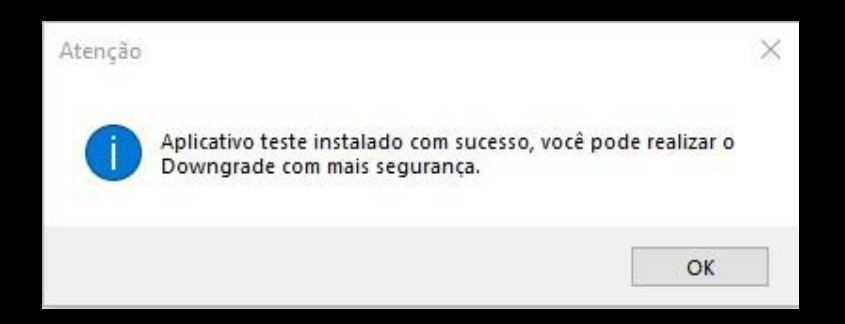

Perceba-se que o aplicativo teste vai estar aberto na tela do aparelho celular.

Realizado essas etapas o próximo passo é escolher qual aplicativo iremos realizar o downgrade, que no nosso caso do tutorial será o Whatsapp. Para isso clique em DETECTAR.

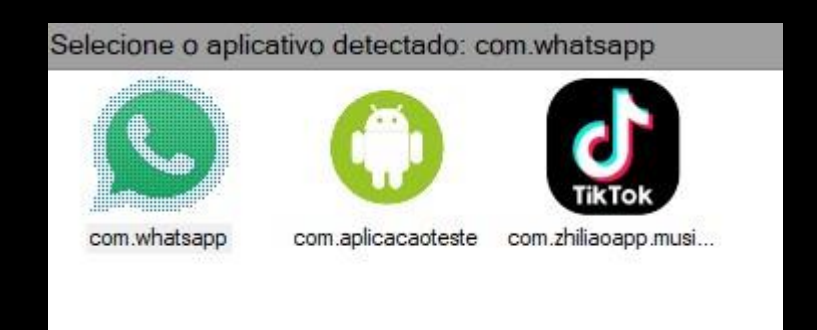

Selecione o com.whatsapp.

Agora basta clicar em **SALVAR EM:** e selecionar a pasta que a extração será salva.

## ATENÇÃO!

Nas próximas etapas, siga fielmente as instruções que serão apresentadas nos alertas do **Avilla Forensics** e também na **tela do aparelho celular**.

Clique em **EXTRAIR**.

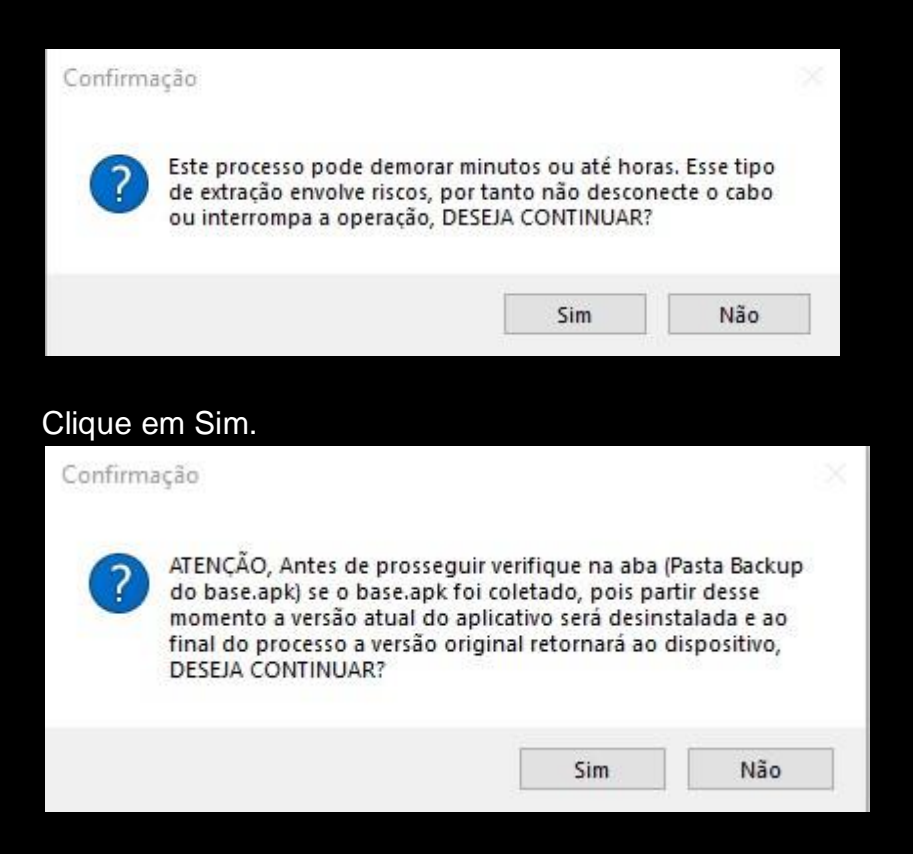

| Pasta Backup do base | .apk:               |
|----------------------|---------------------|
| Nome                 | Data de modificação |
| <i><b>⊘</b>base</i>  | 14/03/2022 10:57    |
|                      |                     |

PASTA BACKUP localizado no canto inferior direito do Avilla Forensics.

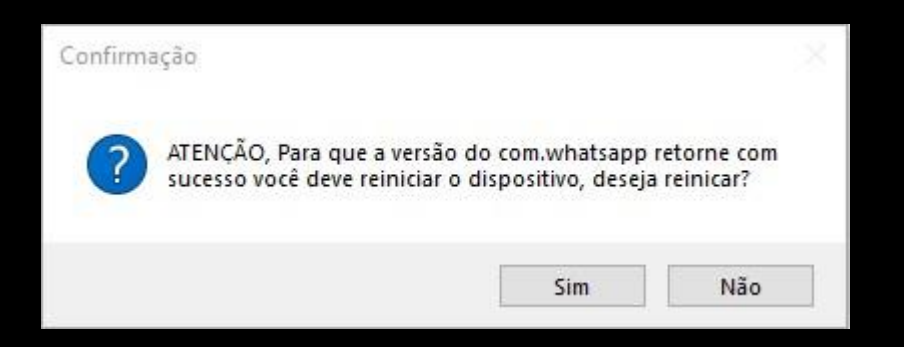

O alerta informa que será necessário reiniciar o aparelho celular, clique em sim.

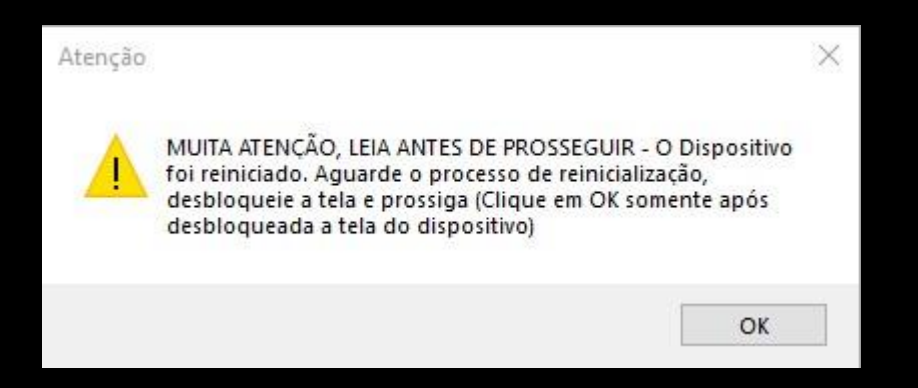

Clique em OK somente após o aparelho celular ter reiniciado por completo e caso tenha senha e/ou bloqueio de tela, certifique-se que tenha feito o desbloqueio do mesmo.

## ATENÇÃO NESSA ETAPA!

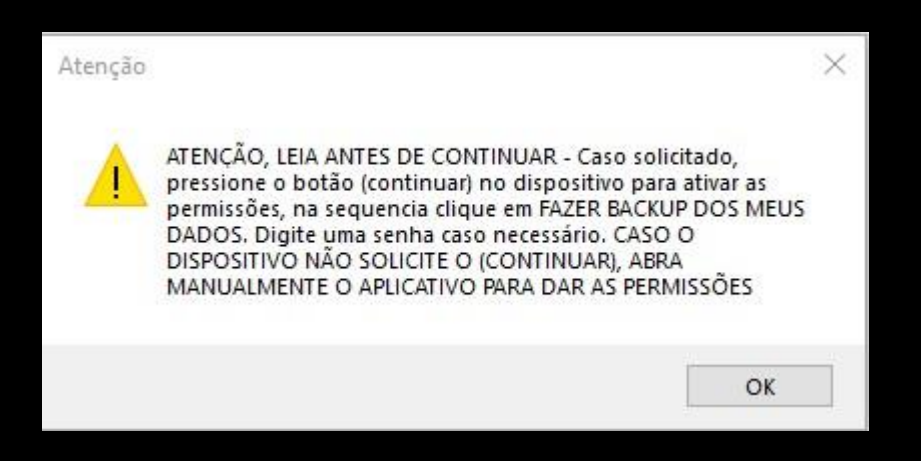

Nesse momento foi desinstalado a versão atual do **Whatsapp** e instalado uma versão exploit do aplicativo (**com.whatsapp**), para dar as permissões necessárias, abre o aplicativo no aparelho celular e clique em **CONTINUAR**.

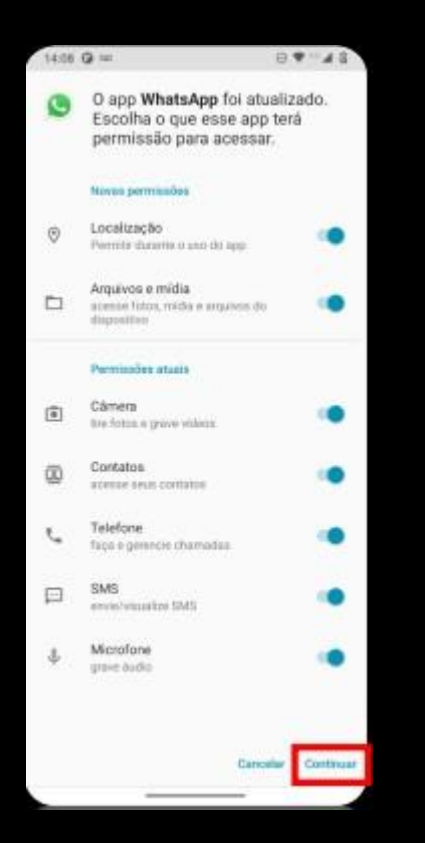

Após clicar em **CONTINUAR**, volte para o **Avilla Forensics** e clique em OK.

| 14:09 🛈                                                                                 |                                     | 14:09 🖸                                                              | ⊖ ▼ 4ª ⊿ 😡                                                 |
|-----------------------------------------------------------------------------------------|-------------------------------------|----------------------------------------------------------------------|------------------------------------------------------------|
| Backup completo                                                                         |                                     | Backup completo                                                      |                                                            |
| Foi solicitado um backup completo de<br>para um computador conectado. Quer<br>aconteça? | todos os dados<br>permitir que isso | Foi solicitado um backup co<br>para um computador conec<br>aconteça? | ompleto de todos os dados<br>ctado. Quer permitir que isso |
| Caso você não tenha solicitado o back<br>a operação prossiga.                           | up, não permita que                 | Caso você não tenha solicit<br>a operação prossiga.                  | tado o backup, não permita que                             |
| Se você deseja codificar os dados de b<br>insira uma senha abaixo:                      | aackup por completo,                | Se você deseja codificar os<br>insira uma senha abaixo:              | dados de backup por completo,                              |
|                                                                                         | <u>``</u>                           | com.whatsapp                                                         |                                                            |
|                                                                                         |                                     |                                                                      |                                                            |
|                                                                                         |                                     |                                                                      |                                                            |
|                                                                                         |                                     |                                                                      |                                                            |
|                                                                                         |                                     |                                                                      |                                                            |
|                                                                                         |                                     |                                                                      |                                                            |
|                                                                                         |                                     |                                                                      |                                                            |
|                                                                                         |                                     |                                                                      |                                                            |
| Não fazer backup Faz                                                                    | ter backup de meus<br>dados         | Não fazer el car                                                     | do backup<br>dados                                         |

Nesse momento no aparelho celular irá aparecer a tela de **BACKUP**, se estiver habilitada a opção **FAZER BACKUP DE MEUS DADOS** basta clicar nela, se não, informe uma senha de sua escolha para que a opção fique habilitada. Pode utilizar uma senha básica padrão, como exemplo 12345.

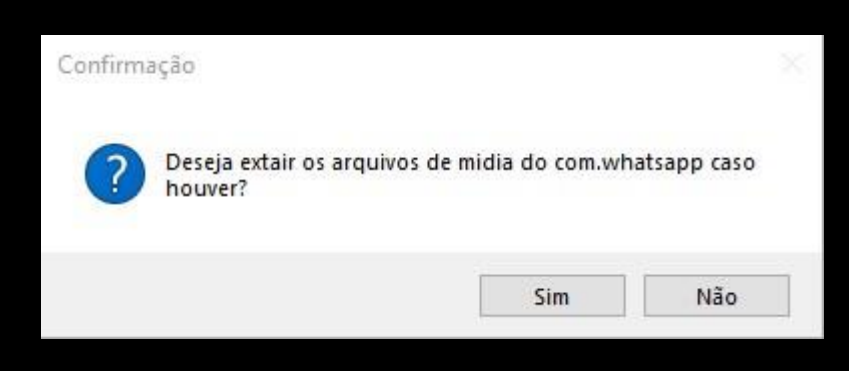

Clique em Sim.

>> Tamanho do arquivo .ab: 40201221 bytes
 >> Hash MD5 do arquivo .ab: 204aa7a841541b69434c4eaa8f4a6526
 >> Hash SHA-256 do arquivo .ab: 3cb996f3d4207ee8c4d688368167021ed208f9f520b14016c0d0770b6e67a23e
 >> Logs Gerado (14-03-2022-11-27-22)
 >> Extração do com.whatsapp concluída (14-03-2022-11-27-22)

Extração concluída.

### CONVERTER .AB PARA .TAR E UTILIZAR O SOFTWARE IPED DA POLÍCIA FEDERAL PARA INDEXAR OS ARQUIVOS EXTRAÍDOS

Realizada as extrações **BACKUP ADB** e **APK DOWNGRADE**, agora iremos fazer a conversão dos arquivos .**AB** para **.TAR** para que seja possível realizar a analise do conteúdo que foi extraído do aparelho celular.

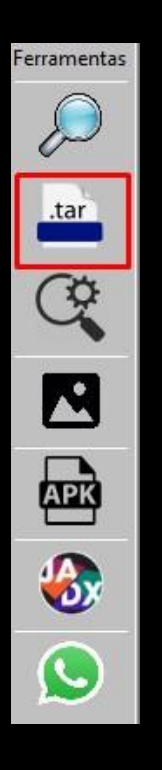

Entre na opção destacada para realizar a conversão.

Em SELECIONAR, escolha o arquivo .AB que foi realizado na extração BACKUP ADB, em seguida escolha o local onde será salvo o arquivo na extensão .TAR.

\*\*\* Eu salvo dentro da mesma pasta que foi criada quando foi realizada a extração, para que fique juntos tanto o arquivo .AB quanto o .TAR.

| Converter Backu                      | o .AB para .TAR:                                 |                                  |                                                                               |
|--------------------------------------|--------------------------------------------------|----------------------------------|-------------------------------------------------------------------------------|
|                                      | C:\Users\PCMG-AIP\Desktop                        |                                  | )\backup-2022-03-14-09-31-03.ab                                               |
|                                      | C:\Users\PCMG-AIP\Desktop                        |                                  | Nbackup tar-2022-03-14-13-32-23.tar                                           |
| .tar                                 | O Backup sem senha (                             | Backup com senha     ATENÇÃO!!!  | Requisito: Instalar Java<br>https://www.java.com/pt-BR/download/              |
|                                      |                                                  |                                  |                                                                               |
| >> Origem: C:\Us<br>>> Destino: C:\U | sers\PCMG-AIP\Desktop\<br>sers\PCMG-AIP\Desktop\ | TUTORIAL\EXTRA<br>\TUTORIAL\EXTR | ACAO\backup-2022-03-14-09-31-03.ab<br>ACAO\backup-tar-2022-03-14-13-32-23.tar |

Repare que o destino da pasta no .TAR é o mesmo do .AB.

Se no momento de realizar a extração você informou uma senha para ativar a opção FAZER BACKUP DE MEUS DADOS, nesse momento você deve marcar BACKUP COM SENHA e quando clicar em CONVERTER, será solicitado a senha e você deve digitá-la no campo informado.

| Digite a senha definida no Backup: |
|------------------------------------|
| Destino:                           |
| 12345                              |

Agora aperte OK e a conversão irá se iniciar.

>> Origem: C:\Users\PCMG-AIP\Desktop\TUTORIAL\EXTRACAO\backup-2022-03-14-09-31-03.ab >> Destino: C:\Users\PCMG-AIP\Desktop\TUTORIAL\EXTRACAO\backup-tar-2022-03-14-13-32-23.tar >> Conversão .AB para .Tar iniciada. <</td>

>> Conversão Concluida.

Conversão concluída. Agora o arquivo no formato **.TAR** estará dentro da pasta selecionada.

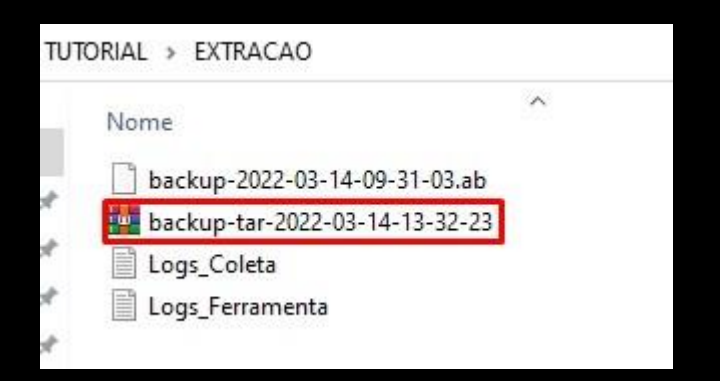

Faça o mesmo processo para a extração APK DOWNGRADE (whatsapp).

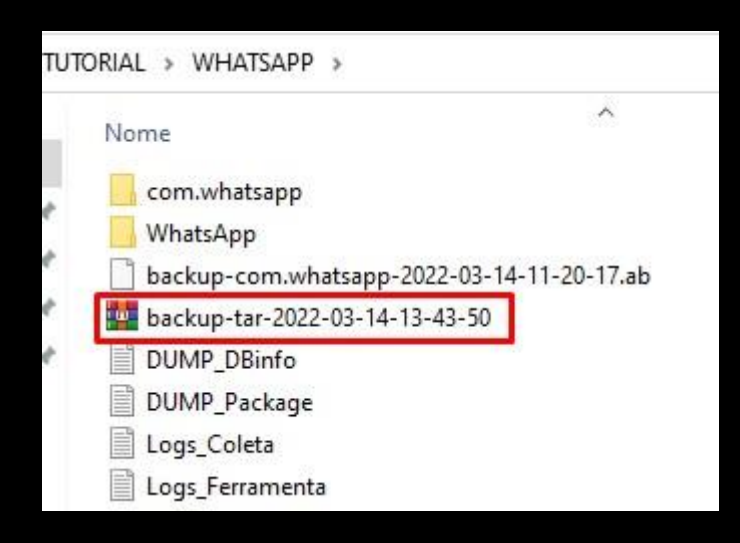

\*\*\* Como realizamos dois tipos de extração o **BACKUP ADB** e **APK DOWNGRADE**, vamos criar uma nova pasta e incluir todos os arquivos necessários para realizarmos a indexação do **IPED**.

| me       | Data de modificação | Тіро              | Tamanho |
|----------|---------------------|-------------------|---------|
| COLETA - | 14/03/2022 12:01    | Pasta de arquivos |         |
| EXTRACAO | 14/03/2022 09:41    | Pasta de arquivos |         |
| WHATSAPP | 14/03/2022 11:27    | Pasta de arquivos |         |

Criei uma nova pasta com o nome **COLETA**.

Repare na imagem que possuí três pastas, sendo elas:

**EXTRACAO:** pasta contendo a extração BACKUP ADB.

WHATSAPP: pasta contendo a extração APK DOWNGRADE (Whatsapp). COLETA: pasta que iremos juntar os arquivos convertidos em .TAR das extrações BACKUP ADB e APK DOWNGRADE juntamente com a pasta com.whatsapp ou Whatsapp.

\*\*\* Quando a biometria do aparelho celular estiver desativada, por padrão os arquivos de mídias são salvos no seguinte caminho:

#### /sdcard/WhatsApp

Agora quando o usuário ativa a biometria as mídias passam a serem salvas no caminho abaixo:

#### /sdcard/Android/media/com.whatsapp/

Por isso é preciso ficar atento a esse detalhe para saber qual a pasta deve ser selecionada no momento que for fazer a indexação.

No aparelho celular utilizado na produção desse tutorial, a biometria estava ativada.

Então, dentro da pasta **COLETA** incluímos os arquivos de extração:

- 1) backup-tar-2022-03-14-13-32-23 (BACKUP ADB);
- 2) backup-tar-2022-03-14-13-43-50 (APK DOWNGRADE);
- 3) e a pasta com.whatsapp (pasta que contém os arquivos de mídia).

Ficando da seguinte forma:

| RIAL > COLET | Α >                                 |                     |
|--------------|-------------------------------------|---------------------|
| Nome         | ^                                   | Data de modificação |
| com.whats    | app                                 | 14/03/2022 12:00    |
| 🙀 backup-tar | -2022-03-14-13-32-23                | 14/03/2022 13:40    |
| 🙀 backup-tar | -2022-03-14-13- <mark>4</mark> 3-50 | 14/03/2022 13:43    |

| Nome           | Data de modificação | Tipo              |
|----------------|---------------------|-------------------|
| Shared         | 14/03/2022 12:00    | Pasta de arquivos |
| .StickerThumbs | 14/03/2022 11:24    | Pasta de arquivos |
| .Thumbs        | 14/03/2022 11:24    | Pasta de arquivos |
| trash          | 14/03/2022 11:24    | Pasta de arquivo: |
| Backups        | 14/03/2022 12:00    | Pasta de arquivos |
| Databases      | 14/03/2022 12:00    | Pasta de arquivo  |
| Media          | 14/03/2022 12:00    | Pasta de arquivo  |

Organizado a nossa estrutura de pasta, agora iremos realizar a indexação da pasta para que seja possível realizar a analise do conteúdo através do IPED.

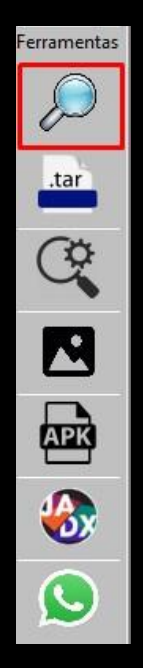

Acesse a opção do IPED.

Marque a opção INDEXAR PASTA.

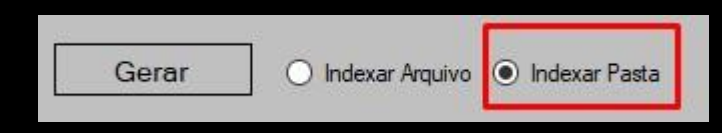

Em **SELECIONAR** informe o caminho da pasta que criamos no caso do tutorial a pasta **COLETA**.

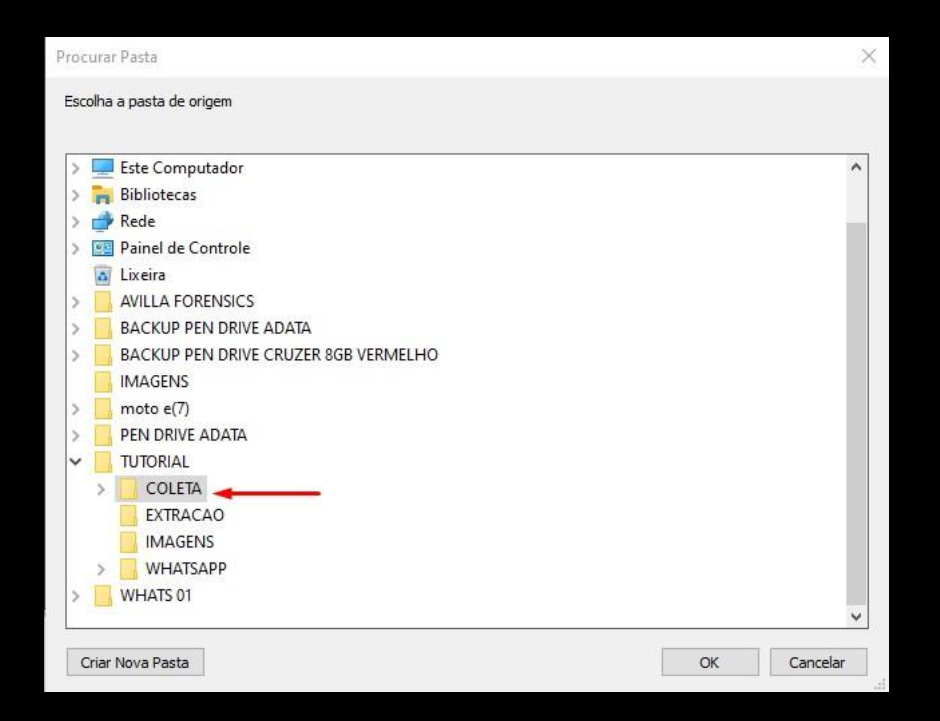

Em SALVAR EM: seleciona a pasta que ficará salva a indexação do IPED.

Para ficar organizado, cria uma nova pasta e nomeia-a por IPED.

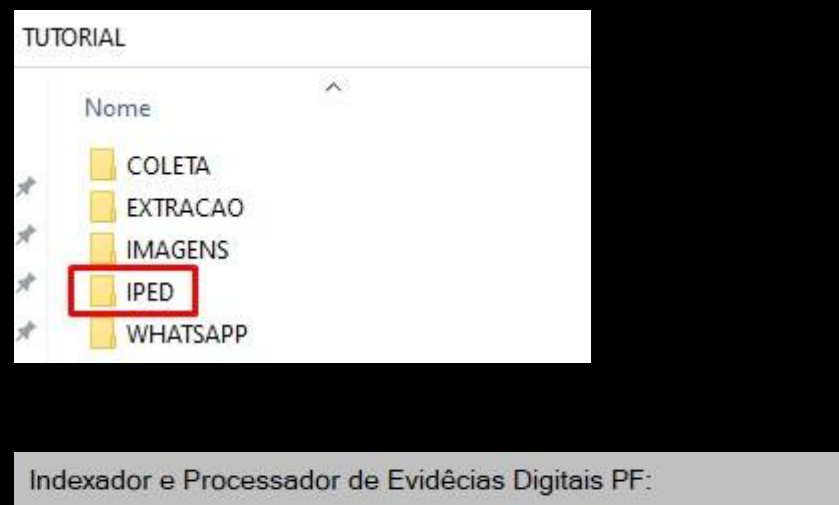

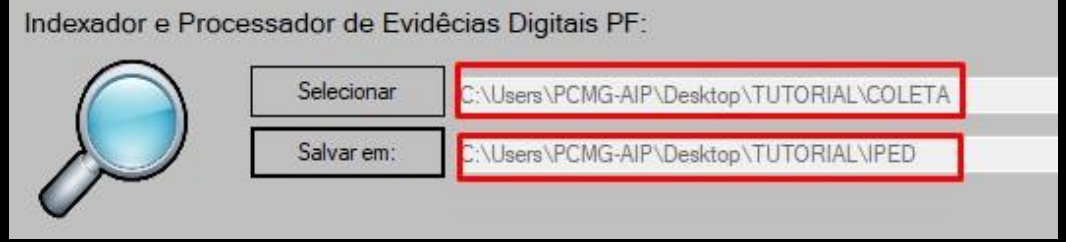

Assim ficou a estrutura do processo.

Agora clique em **GERAR**.

| 🛓 Indexador e Processado | or de Evidência                               | as Digitais 3.18.12  |          |                        | -       |              |
|--------------------------|-----------------------------------------------|----------------------|----------|------------------------|---------|--------------|
|                          | Processing 2144 / 13479 - Finish in 0h 2m 44s |                      |          |                        |         | Pause        |
| Statistics:              | a                                             | Task Times:          |          | Parser Times:          |         | Current Iten |
| Processing Time          | 0h 0m 46s                                     | SkipCommitedTask     | 0s (0%)  | CompressorParser       | 0s (0%) | Worker-0     |
| Estimated Finish         | 0h 2m 44s                                     | IgnoreHardLinkTask   | 0s (0%)  | EmptyParser            | 0s (0%) | Worker-1     |
| Average Speed            | 70 GB/h                                       | TempFileTask         | -        | EmptyVideoParser       | 0s (0%) | Worker-2     |
| Current Speed            | 88 GB/h                                       | SignatureTask        | 1s (3%)  | HtmlParser             | 0s (0%) | Worker-3     |
| Volume Found             | 4,191 MB                                      | SetTypeTask          | 0s (0%)  | ImageOCRMetadataParser | 0s (0%) | Worker-4     |
| Volume Processed         | 1,011 MB                                      | SetCategoryTask      | 0s (0%)  | OOXMLParser            | 0s (0%) | Worker-5     |
| Items Found              | 13479                                         | RefineCategoryTask   | 0s (0%)  | OggParser              | 0s (0%) | Worker-6     |
| Items Processed          | 2145                                          | HashTask             | 1s (3%)  | PDFOCRTextParser       | 0s (0%) | Worker-7     |
| Actual items processed   | 1418                                          | KFFTask              | -        | PackageParser          | 0s (0%) | Worker-8     |
| Subitems Processed       | 747                                           | LedKFFTask           | -        | RawStringParser        | 0s (0%) | Worker-9     |
| Carved items             | 0                                             | ProjectVICHashLookup | -        | TXTParser              | 0s (0%) | Worker-10    |
| Carved discarded         | 0                                             | DuplicateTask        | 0s (0%)  | WebPParser             | 0s (0%) | Worker-11    |
| Exported items           | 727                                           | AudioTranscriptTask  | -        | WhatsAppParser         | 0s (0%) |              |
| lanored items            | 0                                             | VideoThumbTask       | 9s (31%) | XMLParser              | 0s (0%) |              |

O indexador IPED irá começar a carregar as informações.

| >> 0  | Drigem: C:\Users\PCMG-AIP\Desktop\TUTORIAL\COLETA |
|-------|---------------------------------------------------|
| >> D  | Destino: C:\Users\PCMG-AIP\Desktop\TUTORIAL\IPED  |
| >> In | ndexação IPED iniciada. 🔫 🗕 🚽                     |
| >> In | ndexador Gerado. 🚄                                |
|       |                                                   |

Indexador gerado.

Agora dentro da pasta **IPED** terá o arquivo do indexador **IPED-SearchAPP**, basta dar dois cliques e o mesmo irá abrir com o resultado da extração.

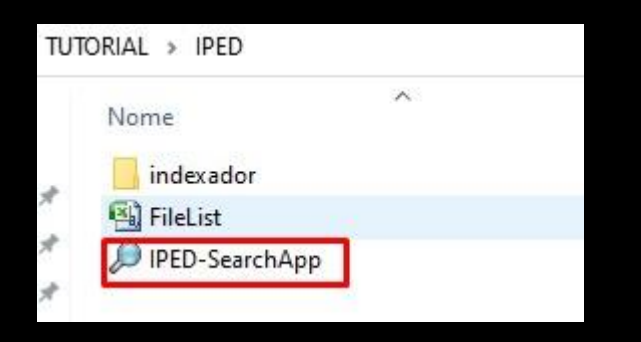

O IPED é um poderoso software desenvolvido por Peritos Criminais da Polícia Federal capaz de lidar com alto processamento de dados, vale destacar que tal ferramenta foi amplamente utilizada na operação Lava Jato.

https://servicos.dpf.gov.br/ferramentas/IPED/

https://github.com/sepinf-inc/IPED

#### **TELAS DO IPED**

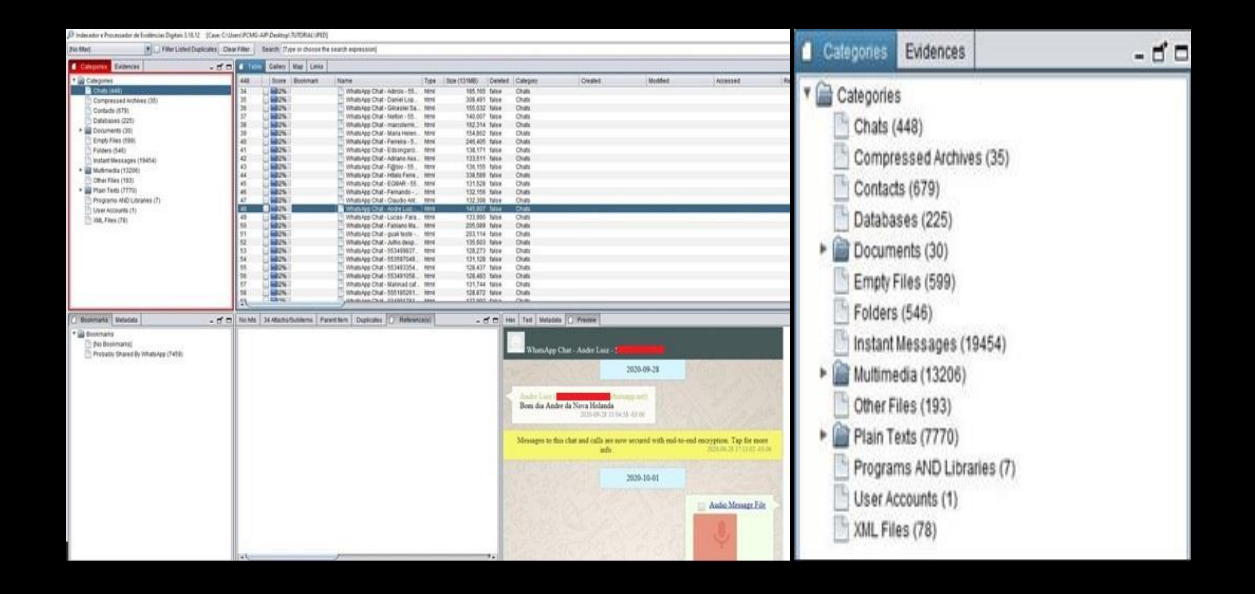

| Hex Text Metadata d Preview                                                                                                    | Hex Text Metadata I Preview                                              |  |  |  |
|----------------------------------------------------------------------------------------------------|--------------------------------------------------------------------------|--|--|--|
| WhatsApp Chat - Cristina -                                                                                                    | WhatsApp Chat - Panorama -                                               |  |  |  |
| 2020-09-22                                                                                                    | NO CONTRACTOR                                                            |  |  |  |
| Messages to this chat and calls are now secured with end-to-end encryption. Tap for more                                                                                                    | 2020-07-17 14:27:08 -03:00                                               |  |  |  |
| mio. 2020-05-22 15-33-11-05-00                                                                                                    | 2020-07-17 14:27:59 -03:00 🖋                                             |  |  |  |
| Cristina @s.whatsapp.net)<br>Esperar ela ficar um pouco melhor ela vai decidir amanhã te dou a resposta<br>obrigada!<br>2020-09-22 19:51:30-03:00                                                                                                    | IMAGENS =>                                                               |  |  |  |
| 2020-09-23                                                                                                    | Audio Message File                                                       |  |  |  |
| Cristina (3. s. whatsapp.net)<br>Message deleted from sender.<br>2020-09-23 06:19:00 -03:00                                                                                                    | 9.5.0.4 S. 3.6 V                                                         |  |  |  |
| Cristina ( 2020-09-03-00)<br>Message deleted from serider.<br>2020-09-23 06:20:39-03:00                                                                                                    | 2020-07-17 14-28-27-03-00                                                |  |  |  |
| Cristina Construction (Construction) Cristina (Construction) Cristina (Constru | Panorama (35 whatsapp.net)<br>Blz obrigado<br>2020-07-17 14:34:12 -03:00 |  |  |  |
|                                                                                                    | 2020-08-04                                                               |  |  |  |
| 2020-09-23 06:22:58-03:00 Cristina Audio Message File                                                                                                    | IMAGENS => 2020-08-04 08:26:29 -03:00 *                                  |  |  |  |